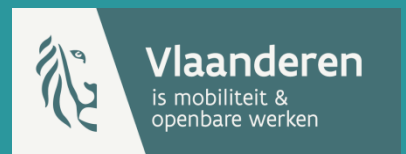

# Databank Ondergrond Vlaanderen

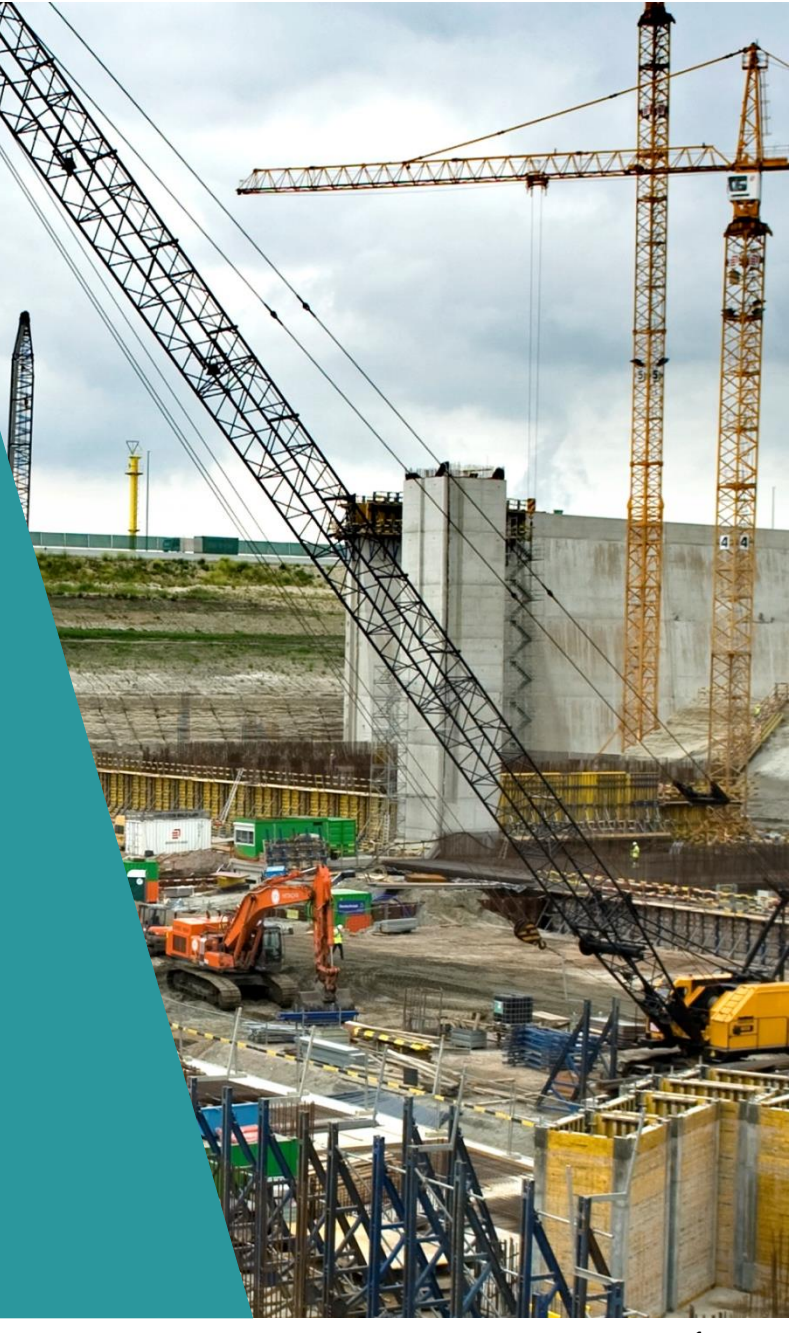

## Wat is DOV?

- Databank Ondergrond Vlaanderen <u>https://www.dov.vlaanderen.be</u>
- Samenwerkingsverband tussen
  - Departement Omgeving
  - Departement Mobiliteit en Openbare Werken
  - Vlaamse Milieumaatschappij
- Opgericht in 1996, online sinds 2002

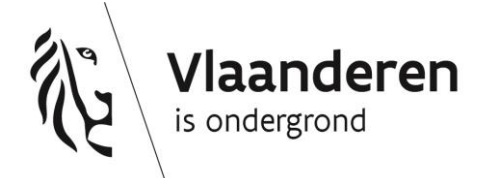

# Welke data vind je in DOV?

• Data en informatie m.b.t. ondergrond-gerelateerde thema's:

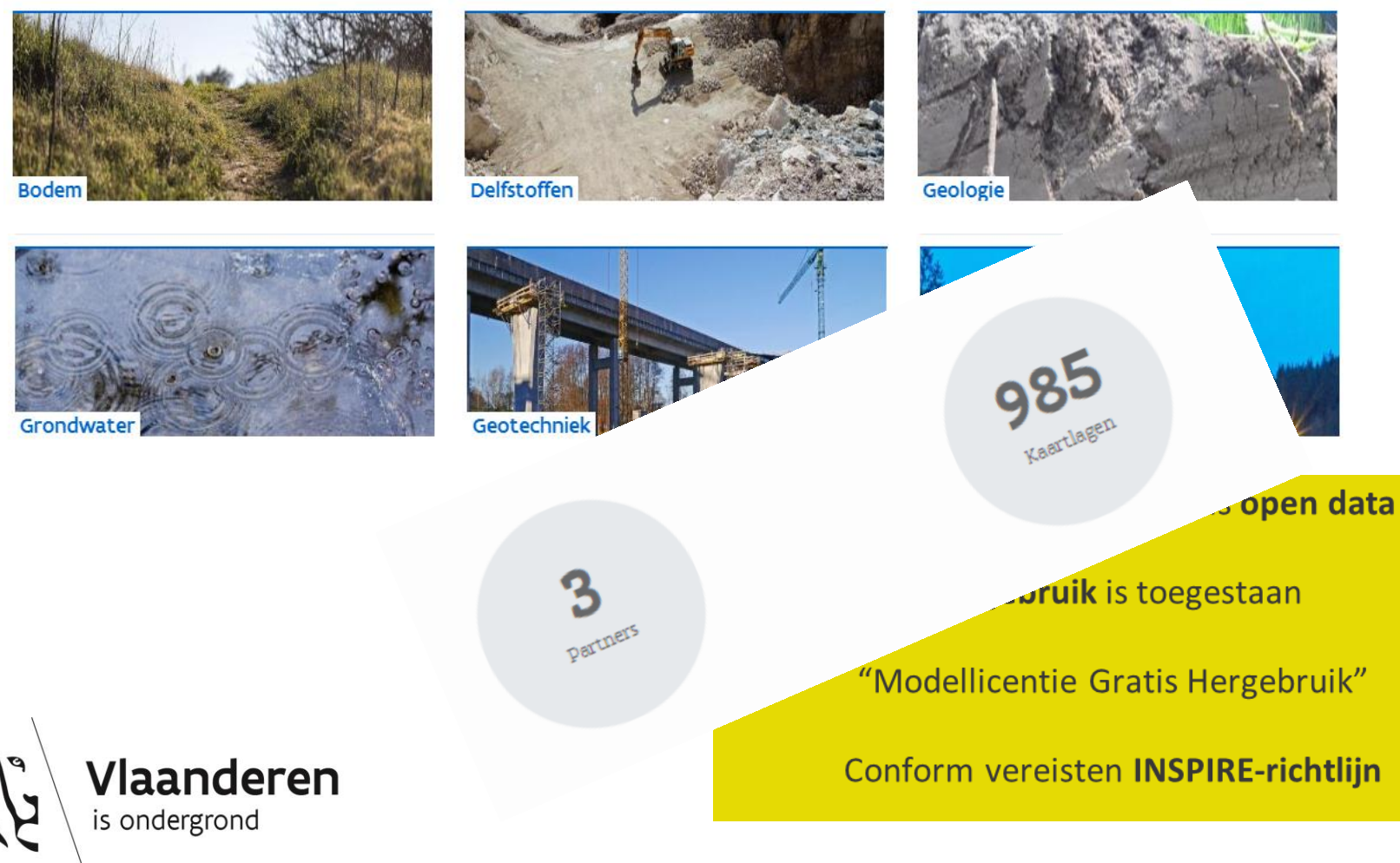

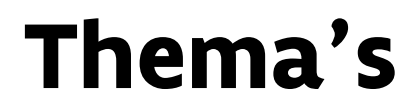

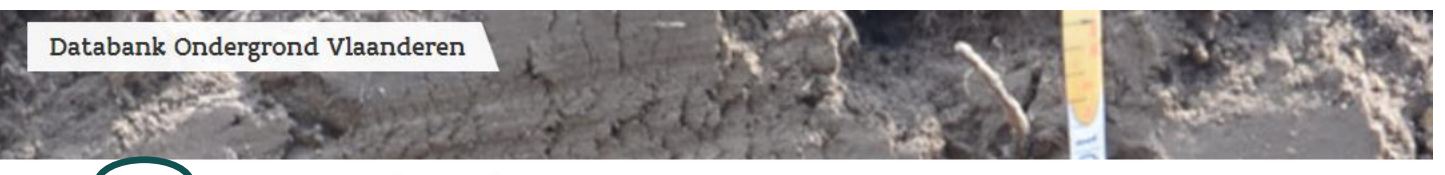

Home Thema's Voor Experts Kaarten Over DOV Contact

### Thema's

Doorklikken op thema voor een volledig overzicht

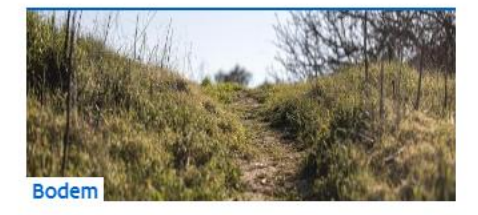

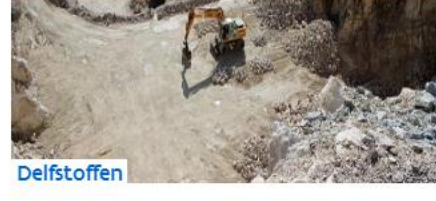

> Kaarten

> Bodemerosie

- > Delfstoffenmodel Leem
- > Kaarten

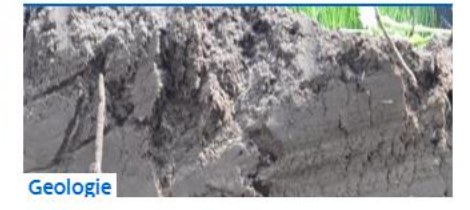

- > Boringen
- > Geologisch 3D-model
- > Kaarten

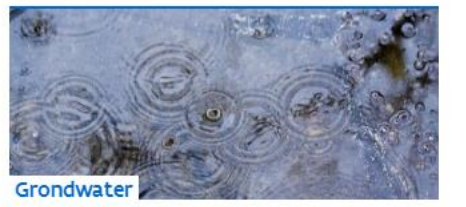

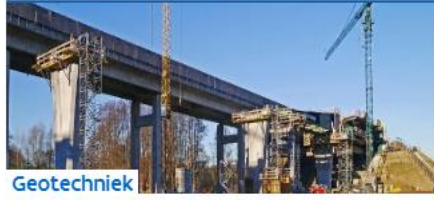

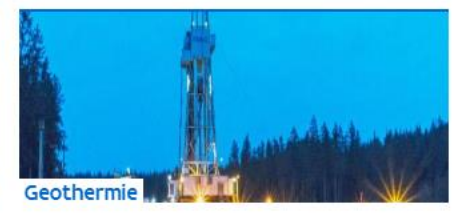

### Kaarten

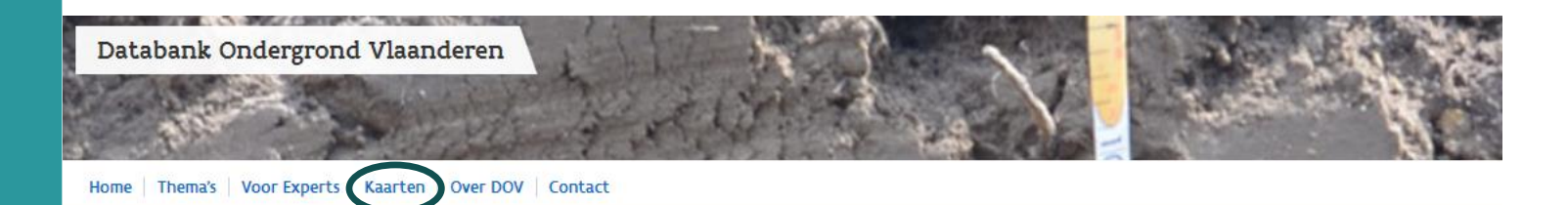

### Kaarten

Linken naar thema-verkenners, services.....

### Algemeen

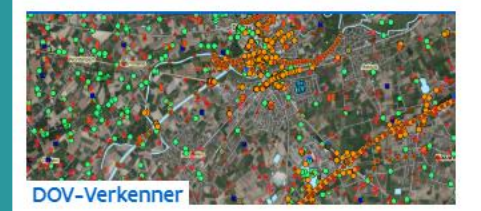

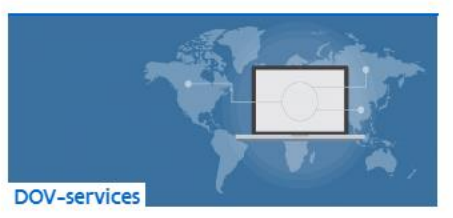

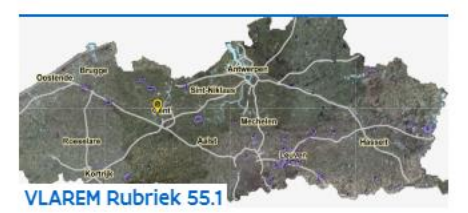

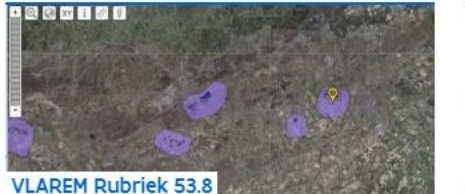

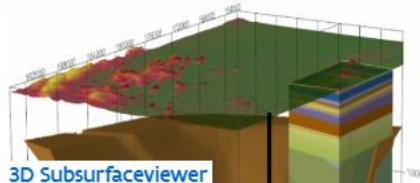

## **Voor Experts**

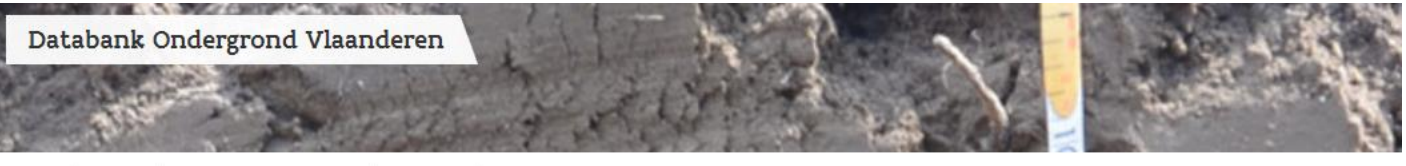

Home Thema's Voor Experts Kaarten Over DOV Contact

### Voor Experts

Linken naar portaal, services, metadata, eDOV, xml-schema, handleidingen, vragen......

| Gegevens raadplegen        |                              |                         |
|----------------------------|------------------------------|-------------------------|
| > Portaal                  | > DOV-Verkenner              | > DOV-Metadata          |
| > DOV-Services             |                              |                         |
|                            |                              |                         |
| Gegevens aanleveren        |                              |                         |
| > e-DOV Meldpunt boringen  | > e-DOV Meldpunt archeologie | > Valideren XML-bestand |
| > XML uitwisselingsformaat |                              |                         |

## **DOV-Verkenner - Praktisch gebruik**

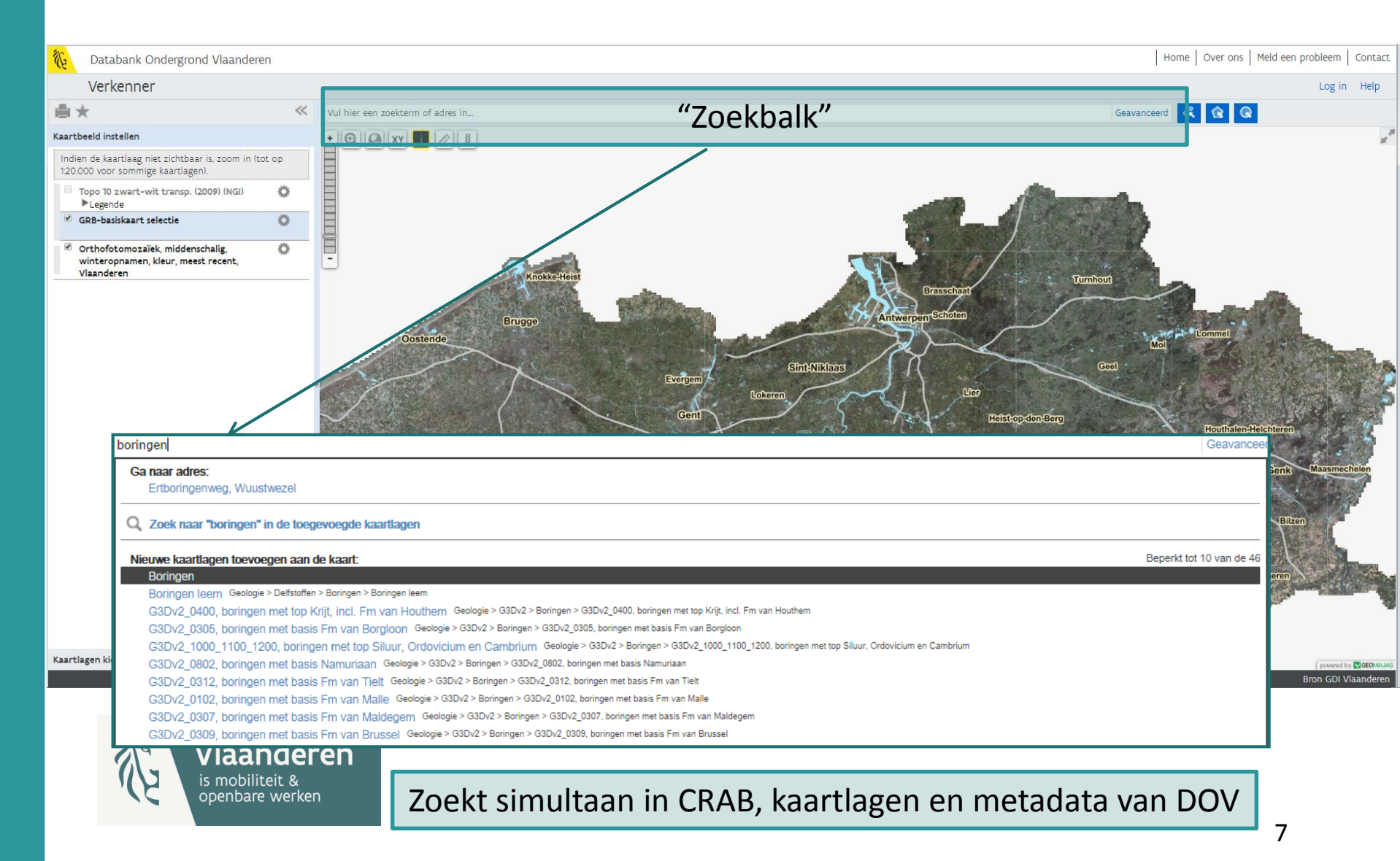

## **DOV-Verkenner – navigeren naar adres**

#### Verkenner

| ■★                                                        |                                                               | ~~     |
|-----------------------------------------------------------|---------------------------------------------------------------|--------|
| Kaartbeeld inste                                          | ellen                                                         |        |
| Indien de kaar<br>1:20.000 voor s                         | tlaag niet zichtbaar is, zoom in (<br>sommige kaartlagen).    | tot op |
| □ Topo 10 zv<br>▶Legende                                  | wart-wit transp. (2009) (NGI)<br>e                            | 0      |
| GRB-basis                                                 | kaart selectie                                                | 0      |
| <ul> <li>Orthofoto<br/>winteropr<br/>Vlaandere</li> </ul> | omozaïek, middenschalig,<br>namen, kleur, meest recent,<br>:n | 0      |

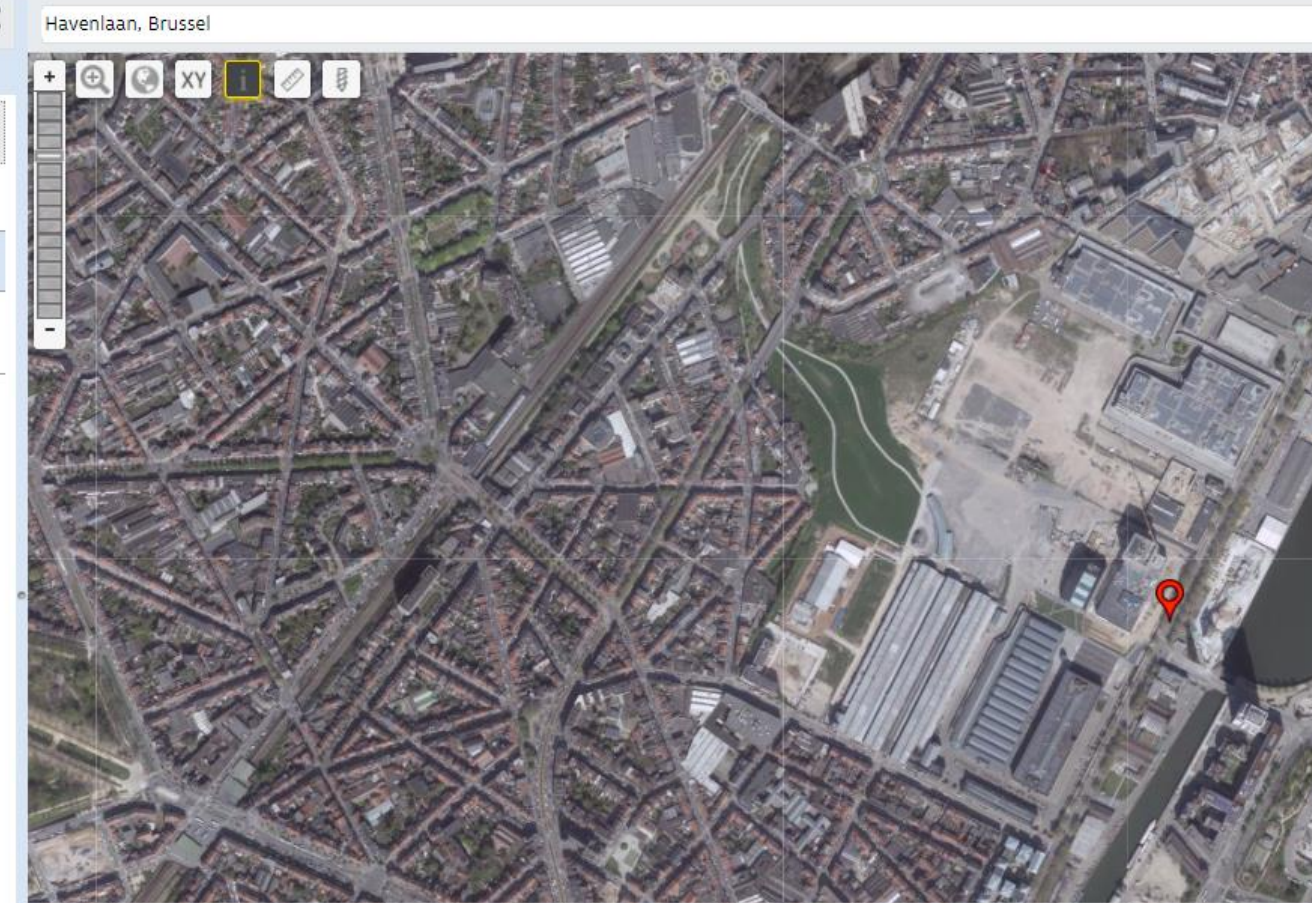

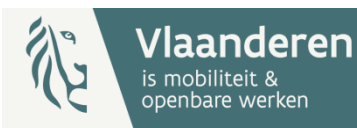

Adres suggestie aanklikken = navigeren (zoomen) naar adres

### **DOV-Verkenner – kaartlagen toevoegen**

| Verkenner                                                                                |                               |                              |       |            |            |     |      |
|------------------------------------------------------------------------------------------|-------------------------------|------------------------------|-------|------------|------------|-----|------|
| <b>≜</b> ★                                                                               | ≪ vu                          | hier een zoekterm of adre    | s in  |            |            |     |      |
| Kaartbeeld instellen                                                                     | •                             |                              |       | 0          | ANA STREES |     |      |
| Indien de kaartlaag niet zichtbaar is, zoom in (to<br>1:20.000 voor sommige kaartlagen). | ot op                         |                              |       | 19 J       |            |     |      |
| Boringen Legende Boringen diepte 0m Boringen diepte >0m                                  | Zichtbaar van<br>Zoom naar vo | af 1:50.000<br>illedige laag | 12    |            |            |     |      |
| Topo 10 zwart-wit transp. (2009) (NGI) Legende                                           | Stel transpara                | .ntie in: ———●               |       | P / Role V | 2 3 8 8    | O L |      |
| GRB-basiskaart selectie                                                                  | Open metada                   | ta 🖉                         | AN AL | CAR THE    |            |     |      |
| Orthofotomozaïek, middenschalig,<br>winteropnamen, kleur, meest recent,<br>Vlaanderen    | C C                           |                              |       |            |            | P   |      |
|                                                                                          | 1                             |                              |       |            |            |     | A BA |

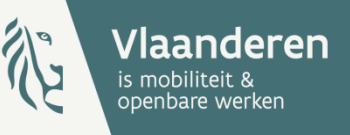

kaartlaag suggestie aanklikken = kaartlaag toevoegen

### **DOV-Verkenner – kaartlagen toevoegen**

| Verkenner                                                                                       | Verkenner                                                                                      | Verkenner                                                                                       |                                                                                                    |
|-------------------------------------------------------------------------------------------------|------------------------------------------------------------------------------------------------|-------------------------------------------------------------------------------------------------|----------------------------------------------------------------------------------------------------|
| <b>⊜</b> ★ ·                                                                                    | ≜×                                                                                             | <b>≜</b> ★                                                                                      | Vul hier een zoekterm of adres in                                                                                                    |
| Kaartbeeld instellen                                                                            | Kaartbeeld instellen                                                                           | Kaartbeeld instellen                                                                            | V + Q Q XY                                                                                                    |
| Kaartlagen kiezen                                                                               | Kaartlagen kiezen                                                                              | Kaartlagen kiezen                                                                               |                                                                                                    |
| Ga naar Kaartbeeld instellen om de weergave van de<br>aangevinkte kaartlagen te personaliseren. | Ga naar Kaartbeeld instellen om de weergave van o<br>aangevinkte kaartlagen te personaliseren. | Ga naar Kaartbeeld instellen om de weergave van de<br>aangevinkte kaartlagen te personaliseren. |                                                                                                    |
| Kaarten Ref. lagen Extern                                                                       | Kaarten Ref. lagen Extern                                                                      | Kaarten Ref. lagen Extern                                                                       |                                                                                                    |
| Administratieve informatie                                                                      | 😑 Basiskaart                                                                                   | URL van de WMS server: (                                                                        |                                                                                                    |
| (+) Boringen                                                                                    | 🗑 GRB-basiskaart selectie                                                                      | http://geoservices.informatievlaanderen.be/raad                                                 |                                                                                                    |
| 🕀 Ontginningen                                                                                  | 🔲 GRB-basiskaart                                                                               | 🗆 Atlas der Buurtwegen (ca 1840), Vlaanderen                                                    | and the second second s |
| 🖂 Grondonderzoek                                                                                | Straatnamen                                                                                    | 🔲 Ferrariskaart (1777), Vlaanderen                                                              |                                                                                                    |
| 🗇 Proeven en metingen                                                                           | Grenzen                                                                                        | 🔲 Frickx-kaart (1744), Vlaanderen                                                               | and lower and and a set of the set                                                                                                    |
| Boringen                                                                                        | Gewest                                                                                         | Masse-kaart (1729-1730)                                                                         | A A A A A A A A A A A A A A A A A A A                                                                                                    |
| Sonderingen                                                                                     |                                                                                                | 🔲 Popp-kaart (1842-1879), Vlaanderen                                                            |                                                                                                    |
| , a bondenngen                                                                                  | Provincies                                                                                     | 🔲 Topografische kaart Vandermaelen (1846-1854),                                                 | and the second second sec                                                                                                    |
| Boorgatmetingen                                                                                 | Gemeenten                                                                                      | Vlaanderen<br>Taaraa Garba karta Misistaria ya Osashari                                         | - Algert - Algert                                                                                                    |
| Grondmonsters                                                                                   | Deelgemeenten                                                                                  | Werken en Wederopbouw (1950-1970)                                                               | and the second second s |
| Informele stratigrafie                                                                          | 🗄 Geografische raster systemen                                                                 | 🔲 Villaret-kaart (1745-1748)                                                                    | - The second second sec |
| Formele stratigrafie                                                                            | 🕀 Landbouw                                                                                     |                                                                                                 | PY DE DE DE DE DE DE DE DE DE DE DE DE DE                                                                                                    |
|                                                                                                 | + Water                                                                                        |                                                                                                 | LEBORO A                                                                                                    |
| 🗆 Lithologische beschrijvingen                                                                  | 🕀 Hoogtemodel                                                                                  |                                                                                                 | The second state and the second                                                                                                    |
| 🔲 Gecodeerde lithologie                                                                         | 🖂 Topografie                                                                                   |                                                                                                 | tean all annual and annual                                                                                                    |
| Hydrogeologische stratigrafie                                                                   | 🔲 Topo 100 kleur (2008) (NGI)                                                                  |                                                                                                 | E TUBLE CONTRACTOR                                                                                                    |
| Informele hydrogeologische stratigrafie                                                         | 🔲 Topo 100 zwart-wit transp. (1990) (NGI)                                                      |                                                                                                 | Plan .                                                                                                    |
|                                                                                                 | 🗕 🔿 Topo 10 kleur (2009) (NGI)                                                                 |                                                                                                 | N/ Carting Print at the                                                                                                    |

Gebruik kaartlagen kiezen bij gericht zoeken naar een kaartlaag, naar een referentielaag of voor het toevoegen van een externe service  $\rightarrow$  Kaartlaag aanvinken = toevoegen

### **DOV-Verkenner – tools**

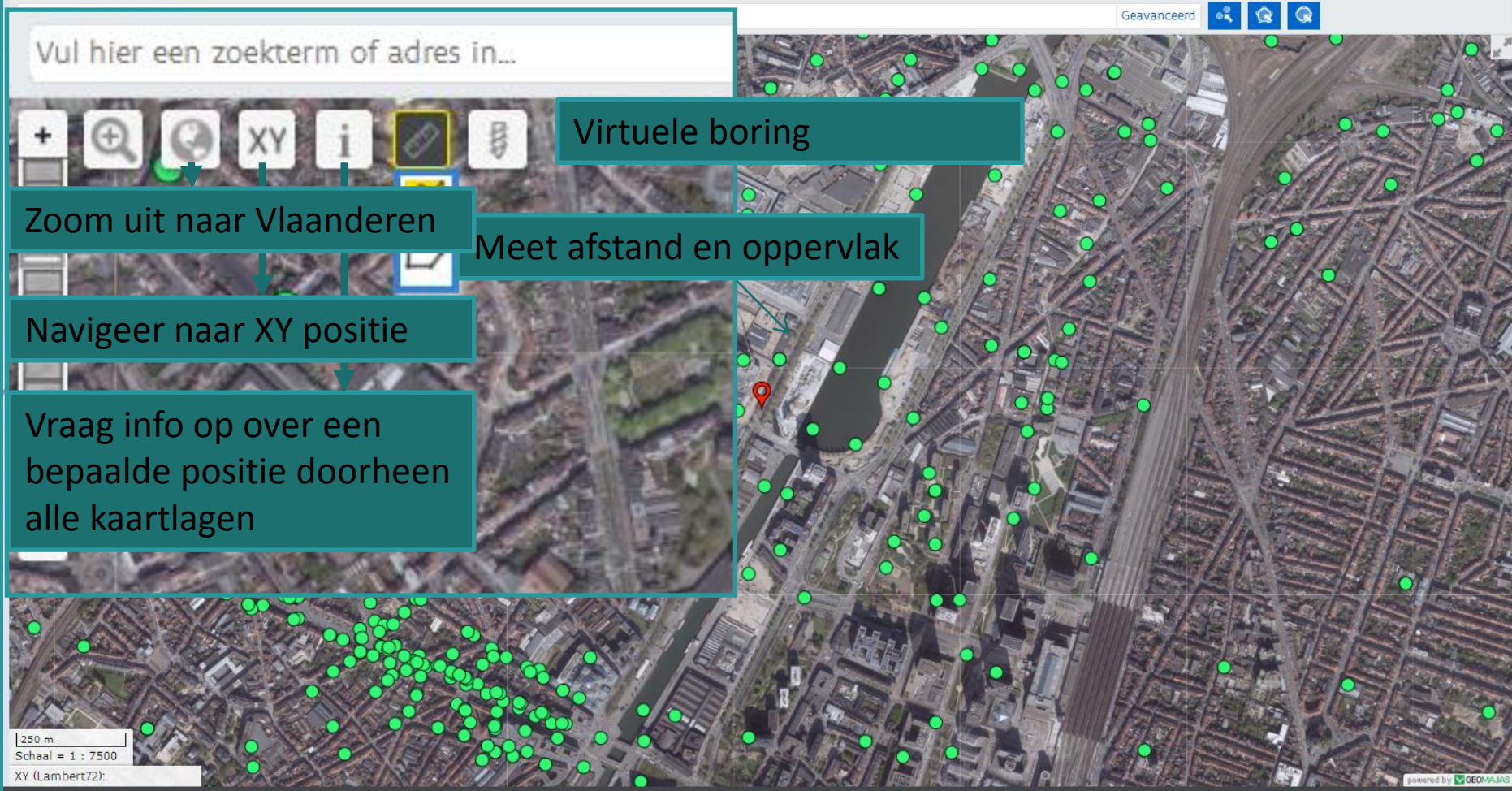

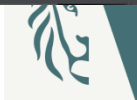

vlaanderen is mobiliteit & openbare werken Bron GDI Vlaanderer

### **DOV-Verkenner – tools**

Vul hier een zoekterm of adres in...

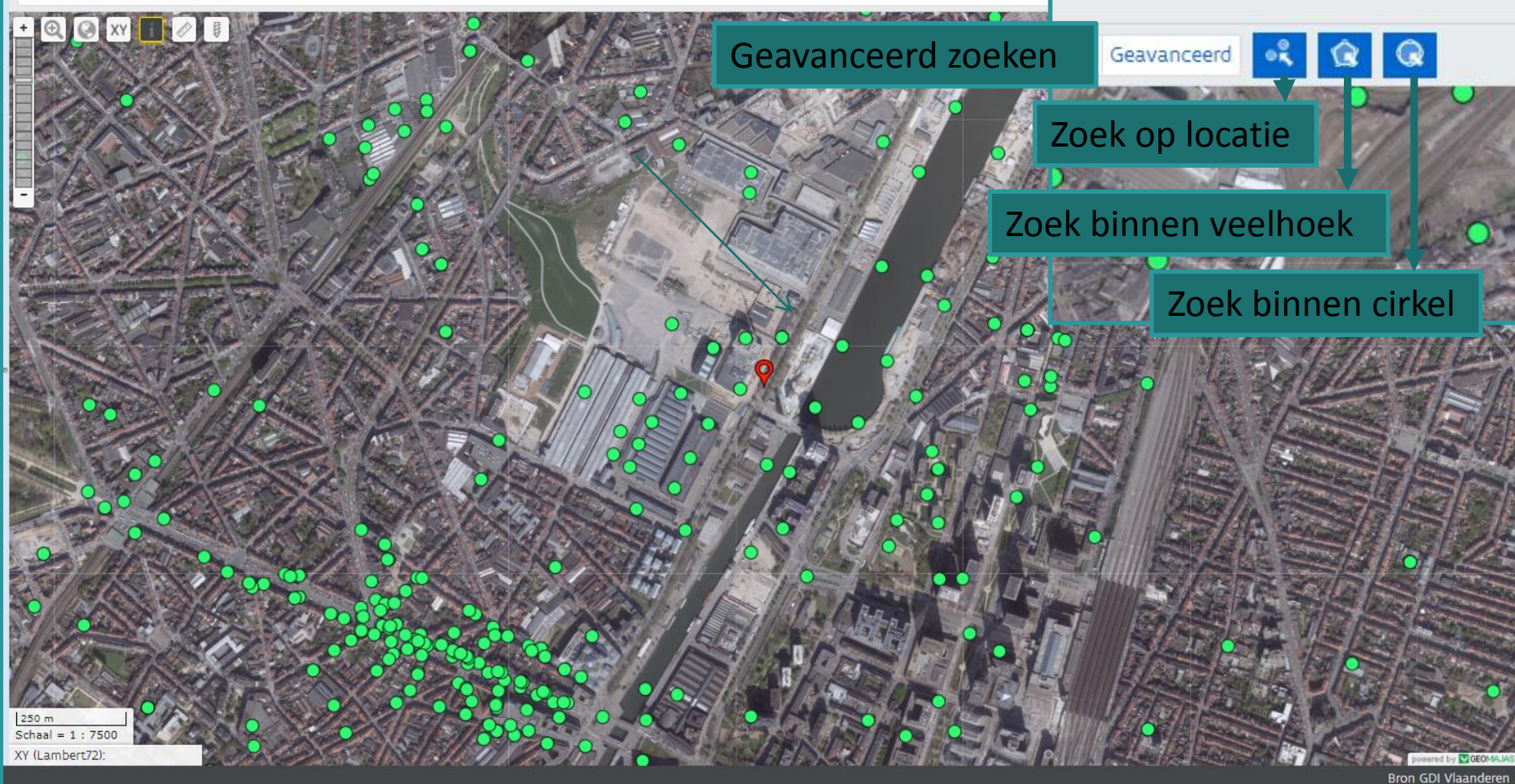

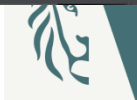

## **DOV-Verkenner – kaartbeeld instellen**

#### Verkenner

| ė×                                                                                          | ~        | Vul hier een zoekterm of adres                | s in |               |           |        |               |     |
|---------------------------------------------------------------------------------------------|----------|-----------------------------------------------|------|---------------|-----------|--------|---------------|-----|
| Kaartbeeld instellen                                                                        |          | + 🔍 🕢 XY i 🖉                                  |      | / 0           | ANNE!     |        | 0             |     |
| Indien de kaartlaag niet zichtbaar is, zoom in (tot o<br>1:20.000 voor sommige kaartlagen). | op       |                                               |      | 1 SM          | •         | 0      | 0             | R.  |
| Grondmonsters Legende                                                                       | © Zich   | ıtbaar vanaf 1:50.000                         |      | 08            |           | Ser Ch |               | 0   |
| <ul> <li>Boringen</li> <li>VLegende</li> </ul>                                              | © Zoo    | m naar volledige laag                         | -    |               | Le Pos    | 000    | 20°           | 0   |
| <ul> <li>Boringen diepte Om</li> <li>Boringen diepte &gt; 0m</li> </ul>                     | Stel     | transparantie in: —————<br>Zet labels aan/uit | a de |               |           |        |               | (D) |
| ✓ Sonderingen ▶Legende                                                                      | Оре      | en metadata 🖉                                 | -    | 0             |           | 8      |               | 6   |
| <ul> <li>G3Dv2 indexkaart voorkomensgrenzen</li> <li>Legende</li> </ul>                     | Ö 🗙      | ar op alle schaalniveau's                     |      | he star       |           | 8 8    |               |     |
| Topo 10 zwart-wit transp. (2009) (NGI) Legende                                              | Zoom n   | aar volledige laag                            | C AN | Sta 2/62 7    |           | 0      |               | 0   |
| GRB-basiskaart selectie                                                                     | Stel tra | nsparantie in: ——                             | 19   | 12 × 19 52 (9 | IT: TOTAL | 20     | / <b>°</b> 68 | 6A  |
| Orthofotomozaïek, middenschalig,<br>winteropnamen, kleur, meest recent,<br>Vlaanderen       | Open m   | etadata @                                     |      |               |           |        |               |     |
|                                                                                             |          | 250 m<br>Schaal = 1 : 7500                    |      |               |           |        |               | •   |

 $\mathcal{V}$ 

XY (Lambert72):

### **DOV-Verkenner – doorprik**

Home Over ons Meld een

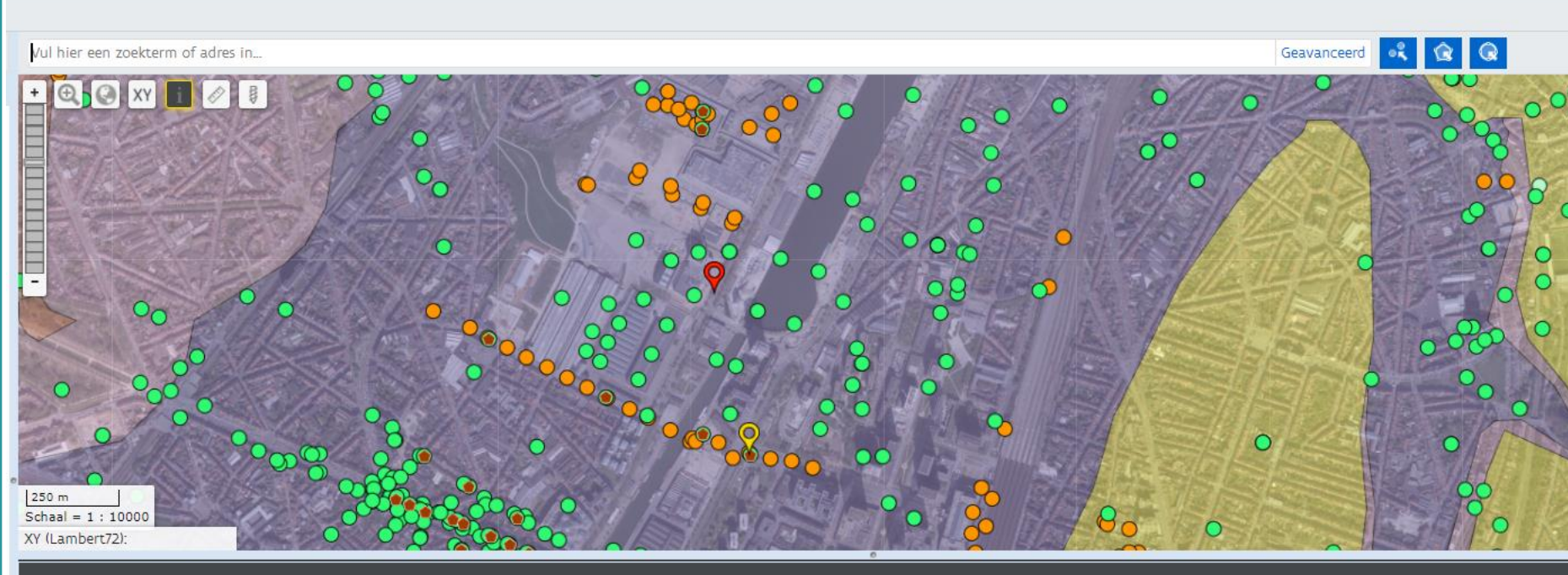

#### Resultaten voor de doorprik

G3Dv2 indexkaart voorkomensgrenzen:

| 🔺 Code         | Aanwezige eenheid                                                                                               |
|----------------|----------------------------------------------------------------------------------------------------|
| 01             | Basis niet-tabulair Quartair                                                                                    |
| 0313           | Basis Formatie van Kortrijk                                                                                     |
| 0315           | Basis Formatie van Hannut                                                                                       |
| 0403           | Basis Formatie van Nevele, Lid van Stekene en Formatie<br>van Gulpen, Lid van Zevenwegen en Formatie van Dorne1 |
| 0404           | Basis Formatie van Nevele, Lid van Wachtebeke en<br>Formatie van Vaals                                          |
| 1000_1100_1200 | Top Siluur, Ordovicium en Cambrium                                                                              |
|                |                                                                                                    |

## **DOV-Verkenner – bookmark**

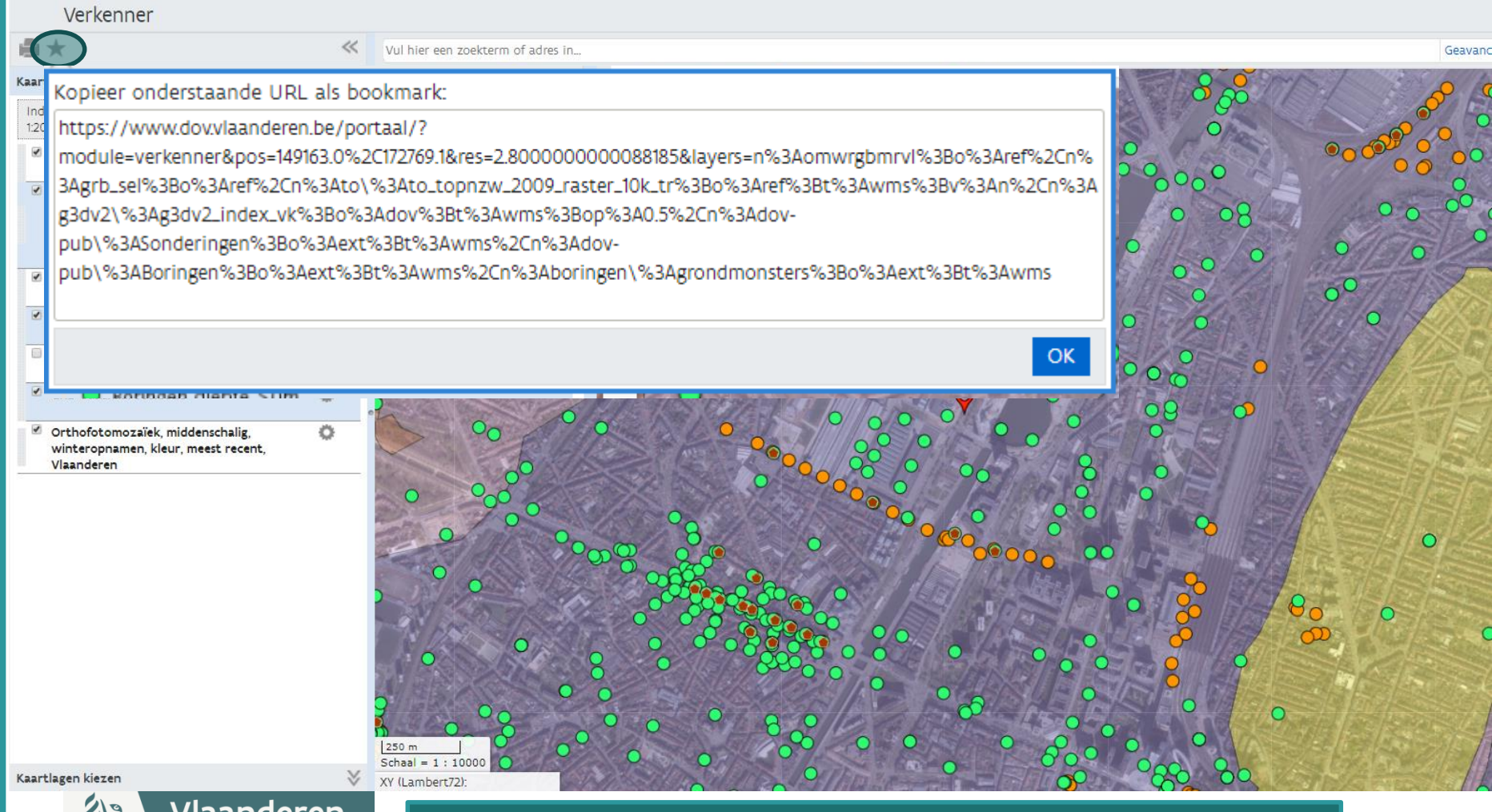

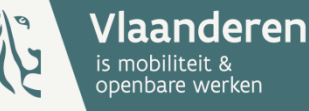

Bookmark om kaartbeeld op te slaan of door te geven

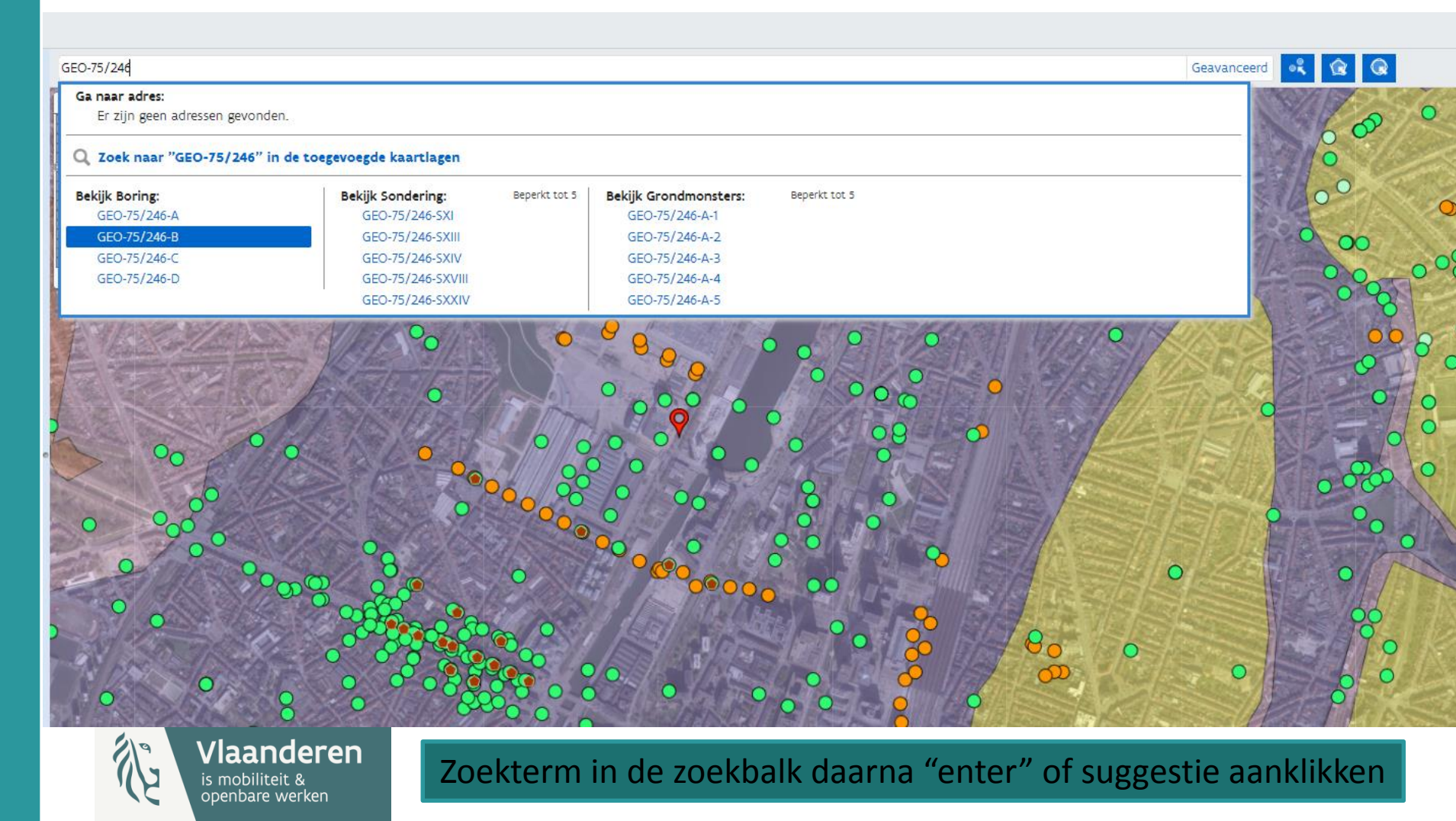

Zoeken binnen gebied is actief...

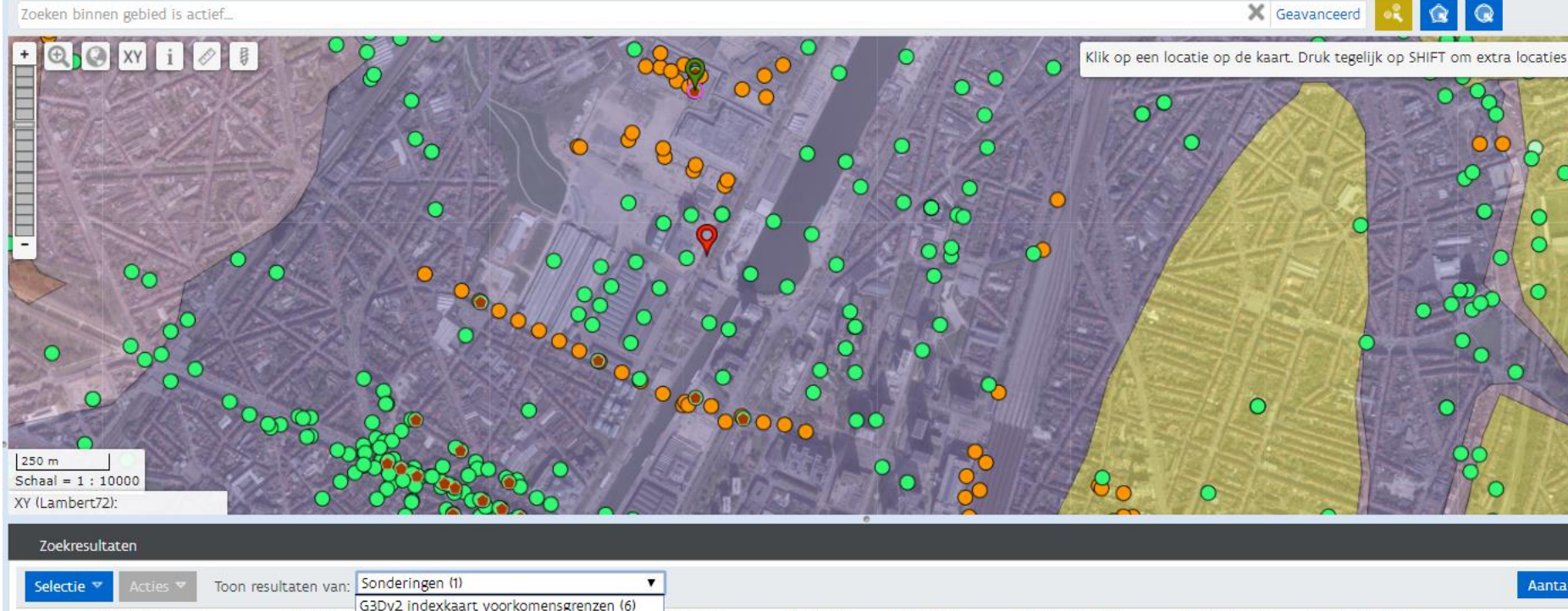

|                    |           | C2Dv2 to device and up only an and an and (4) |           |           |          |                |                |               |                   |
|--------------------|-----------|-----------------------------------------------|-----------|-----------|----------|----------------|----------------|---------------|-------------------|
| <br>Sondeernummer  | Weerstand | Grondmonsters (2)                             | X (mL72)  | Y (mL72)  | Z (mTAW) | Diepte van (m) | Diepte tot (m) | Datum aanvang | Uitvoerder        |
| GEO-57/1865/1-S1 🖉 | Weerstand | Sonderingen (1)                               | 148710,00 | 173258,00 | 19,20    | 0,00           | 11,50          | 11/03/1957    | Rijksinstituut vo |
|                    |           | Boringen (1)                                  | 8         |           |          |                |                |               |                   |

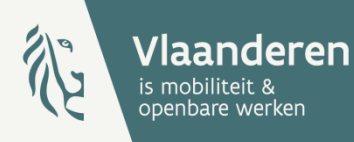

### Punt zoektool gebruiken

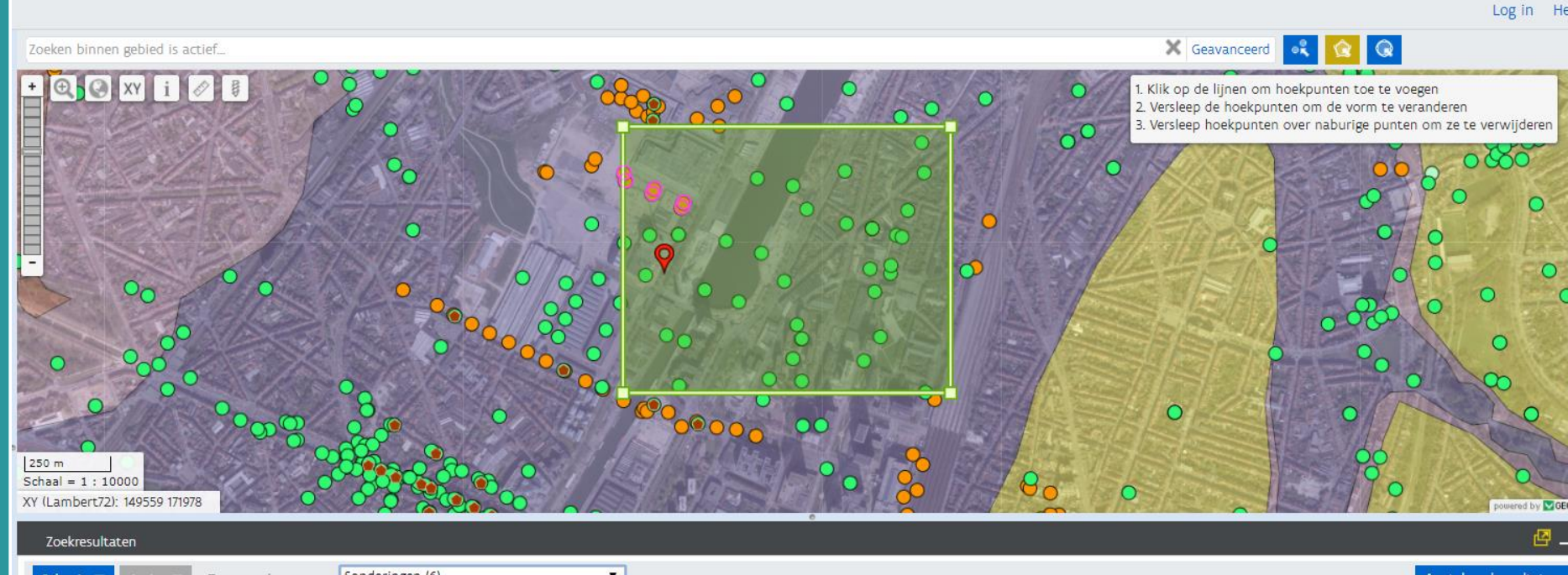

| Selec | tie 🔻 Acties 🔻    | Toon resultaten van: | Sonderingen (                   | 6)                         | •                        |                          |          |                |                |               | Aantal zoekresultaten           |
|-------|-------------------|----------------------|---------------------------------|----------------------------|--------------------------|--------------------------|----------|----------------|----------------|---------------|---------------------------------|
|       | ▲ Sondeernumme    | r Weerstands         | Boringen (47)<br>Sonderingen (6 | 5)                         | ( (mL72)                 | Y (mL72)                 | Z (mTAW) | Diepte van (m) | Diepte tot (m) | Datum aanvang | Uitvoerder                      |
|       | GEO-72/601-SI 🖉   | Weerstands           | G3Dv2 indexka                   | aart voorkomensgrenzen (6) | 48791,00                 | 173008,00                | 18,39    | 0,00           | 20,00          | 16/02/1973    | Rijksinstituut voor Grondmechan |
|       | GEO-72/601-SII 🖉  | Weerstands           | Grondmonster                    | s (0)                      | 8798,00                  | 173023,00                | 18,30    | 0,00           | 21,40          | 19/02/1973    | Rijksinstituut voor Grondmechan |
|       | GEO-72/601-SIII 🖉 | Weerstands           | diagram 🖉                       | Meetreeks 🖉                | 148708,00                | 173048,00                | 18,60    | 0,00           | 22,40          | 21/02/1973    | Rijksinstituut voor Grondmechan |
|       | GEO-72/601-SIV 🖉  | Weerstands           | diagram 🖉                       | Meetreeks 🖉                | 148714,00                | 173 <mark>0</mark> 63,00 | 18,64    | 0,00           | 23,80          | 20/02/1973    | Rijksinstituut voor Grondmechan |
|       | GEO-72/601-SV 🖉   | Weerstands           | diagram 🖉                       | Meetreeks 🖉                | 148632,00                | 173084,00                | 19,39    | 0,00           | 22,80          | 22/02/1973    | Rijksinstituut voor Grondmechan |
|       | GEO-72/601-SVI 🖉  | Weerstands           | diagram 🖨                       | Meetreeks 🖉                | 1 <mark>4</mark> 8628,00 | 173107,00                | 19,17    | 0,00           | 22,20          | 26/02/1973    | Rijksinstituut voor Grondmechan |

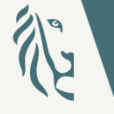

Vlaanderen is mobiliteit & openbare werken

### Polygoon zoektool gebruiken

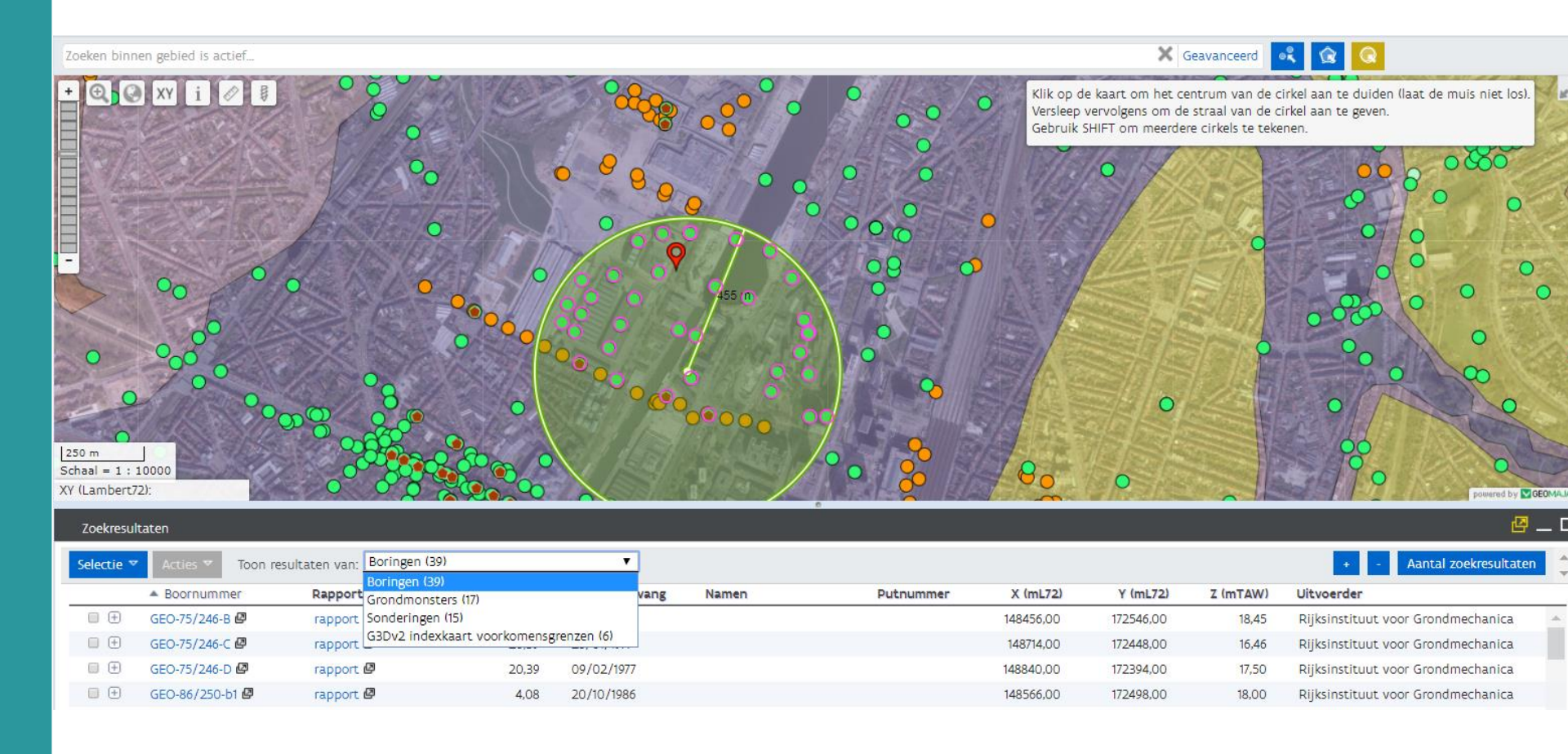

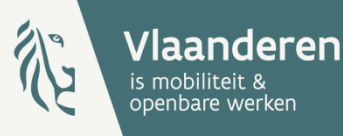

### Cirkel zoektool gebruiken

### **DOV-Verkenner – geavanceerd zoeken**

| Vul hier ee                                                                                           | en zoekterm of adres in                                   |          |                   |                                 |                                       |                |           |           | Geavar   | nceerd     | <b>Q</b>              |
|----------------------------------------------------------------------------------------------------|-----------------------------------------------------------|----------|-------------------|---------------------------------|---------------------------------------|----------------|-----------|-----------|----------|------------|-----------------------|
| + @ (                                                                                                 | XY 🚺 🖉 🐺                                                  | Per-     | ° °               | • //                            | 1 o                                   | 8              | 600       |           | 000      |            | 000                   |
| Zoek in                                                                                               |                                                           | w        | aarvan            |                                 |                                       |                |           |           |          | Ac         |                       |
| Boringen                                                                                              |                                                           | • 0      | iepte tot 🔹       | > •                             | 25                                    | -              |           |           |          | 0          |                       |
| Boringen                                                                                              |                                                           | • D      | atum aanvang 🔹 🔻  | ligt tussen 🔻                   | 01/01/2010 en 01/                     | 01/2015 -      |           |           |          | 17         |                       |
| Boringen                                                                                              |                                                           | ▼ Ir     | terpretatie 🔻     | is 🔻                            | Formele stratigrafie                  | ▼ <u>+</u> -   |           |           |          |            |                       |
| Voldoe aan één of meer ▼ van de bovenstaande regels<br>één of meer<br>Gelegen in alle ▼ Wijzig gebied |                                                           |          |                   |                                 |                                       |                |           |           |          |            |                       |
| Zoek in                                                                                               |                                                           |          | waarvan           |                                 |                                       |                |           |           |          |            |                       |
| Boringen                                                                                              | i i                                                       | •        | Diepte tot        | <b>Y</b> >                      | ▼ 25                                  |                |           |           |          |            |                       |
| Boringen                                                                                              | а                                                         | •        | Datum aanvang     | <ul> <li>ligt tusser</li> </ul> | n ▼ 01/01/2010 €                      | n 01/01/2015 - |           |           |          |            |                       |
| Boringen                                                                                              | 10                                                        | •        | Interpretatie     | ▼ is                            | <ul> <li>Formele stratigra</li> </ul> | fie 🔻 🔸 -      |           |           |          |            |                       |
| Voldoe aa                                                                                             | an alle 🔹 🔻 van de                                        | ovens    | taande regels     |                                 |                                       |                |           |           |          |            |                       |
| Gelegen i                                                                                             | n Getekend gebied 🔻 W<br>Vlaanderen<br>Huidig kaartbereik | ijzig ge | bied              |                                 | Bevraag                               | de data me     | et zoel   | kregels   |          |            |                       |
| Zoekresult                                                                                            | taten                                                     |          |                   |                                 |                                       |                |           |           |          |            | 🖾 -                   |
| Selectie 🔻                                                                                            | Acties 🔻 Toon resultate                                   | n van:   | Boringen (6) 🔻    |                                 |                                       |                |           |           |          | 4          | Aantal zoekresultaten |
|                                                                                                    | A Boornummer Rap                                          | port     | Diepte tot (m) Da | tum aanvang                     | Namen                                 | Putnummer      | X (mL72)  | Y (mL72)  | Z (mTAW) | Uitvoerder | Doel                  |
| •                                                                                                    | VLA10-4.2-B3 🖉 rap                                        | port 🖉   | 50,00 17,         | /03/2011                        | GeoBIB-02-8-06-0724                   |                | 163783,00 | 219445,00 | 14,40    | Smet - GWT | Exploratie energi     |
| <b>• ±</b>                                                                                            | VLA10-4.2-B4 🖉 rap                                        | port 🖉   | 50,00 18,         | /03/2011                        | GeoBIB-02-8-06-0724                   |                | 164867,00 | 208793,00 | 11,90    | Smet - GWT | Exploratie energi     |
| •                                                                                                    | VLA10-4.2-B5 🖉 rap                                        | port 🖉   | 41,00 21,         | /03/2011                        | GeoBIB-02-8-06-0724                   |                | 146800,00 | 186740,00 | 14,70    | Smet - GWT | Exploratie energi     |
| •                                                                                                    | VLA10-4.2-B6 🖉 rap                                        | port 🖉   | 29,00 25          | /03/2011                        | GeoBIB-02-8-06-0724                   |                | 201553,00 | 172924,00 | 29,70    | Smet - GWT | Exploratie energie    |
| •                                                                                                    | VLA10-4.2-B8 🖉 rap                                        | port 🖉   | 28,00 29          | /03/2011                        | GeoBIB-02-8-06-0724                   |                | 214036,00 | 184484,00 | 29,50    | Smet - GWT | Exploratie energi     |
| • •                                                                                                   | VLA10-4.2-B9 🖉 rap                                        | port 🖉   | 28,00 22          | /03/2011                        | GeoBIB-02-8-06-0724                   |                | 231017,00 | 174422,00 | 50,00    | Smet - GWT | Exploratie energie    |
|                                                                                                    |                                                           |          |                   |                                 |                                       |                |           |           |          |            |                       |

### **DOV-Verkenner – geavanceerd zoeken**

|                                |                 |            | Log in Help  |
|--------------------------------|-----------------|------------|--------------|
| Zoek in                        | waarvan         |            |              |
| Sonderingen 🔻                  | Einddiepte      |            |              |
| Sonderingen 🔻                  | Conus type      | V is V E V |              |
| Voldoe aan alle 🔹 van de boven | istaande regels |            |              |
| Gelegen in Vlaanderen 🔻        |                 |            |              |
|                                |                 |            | Annuleren Ok |

| Zoek   | resultaten                                                                                          |                     | ioekresultaten |           |           |      |      |       |                  |                                     |  |  |  |  |  |
|--------|----------------------------------------------------------------------------------------------------|---------------------|----------------|-----------|-----------|------|------|-------|------------------|-------------------------------------|--|--|--|--|--|
| Select | Selectie 👻 Acties 💌 Toon resultaten van: Sonderingen (100/4349) 🔻                                   |                     |                |           |           |      |      |       |                  |                                     |  |  |  |  |  |
| _      | A Sondeernummer Weerstandsdiagram Meetreeks X (mL72) Y (mL72) Z (mTAW) Diepte van (m) Diepte tot (n |                     |                |           |           |      |      |       | Stel bet maximum |                                     |  |  |  |  |  |
|        | GEO-01/153-SZS104 🖉                                                                                 | Weerstandsdiagram 🖉 | Meetreeks 🖉    | 141658,00 | 219030,60 | 5,43 | 0,00 | 32,4  | laag in:         |                                     |  |  |  |  |  |
|        | GEO-01/153-SZS105 🖉                                                                                 | Weerstandsdiagram 🖉 | Meetreeks 🖉    | 141624,40 | 219052,30 | 5,78 | 0,00 | 28,0  | hod              |                                     |  |  |  |  |  |
|        | GEO-01/153-SZS109 🖉                                                                                 | Weerstandsdiagram 🖉 | Meetreeks 🖉    | 141590,60 | 218880,50 | 6,31 | 0,00 | 32,0  | 100              | OK                                  |  |  |  |  |  |
|        | GEO-01/153-SZS110 🖉                                                                                 | Weerstandsdiagram 🖉 | Meetreeks 🖉    | 141569,90 | 218893,80 | 6,36 | 0,00 | 32,35 | 09/10/2002       | MVG - Afdeling Geotechniek          |  |  |  |  |  |
|        | GEO-01/153-SZS115 🖉                                                                                 | Weerstandsdiagram 🖉 | Meetreeks 🖉    | 141511,80 | 218737,70 | 6,25 | 0,00 | 29,75 | 02/10/2002       | MVG - Afdeling Geotechniek          |  |  |  |  |  |
|        | GEO-01/153-SZS116 🖉                                                                                 | Weerstandsdiagram 🖉 | Meetreeks 🖉    | 141481,80 | 218757,10 | 6,21 | 0,00 | 31,20 | 08/10/2002       | MVG - Afdeling Geotechniek          |  |  |  |  |  |
|        | GEO-01/153-SZS119 🖉                                                                                 | Weerstandsdiagram 🖉 | Meetreeks 🖉    | 141455,90 | 218580,20 | 6,13 | 0,00 | 32,45 | 07/10/2002       | MVG - Afdeling Geotechniek          |  |  |  |  |  |
|        | GEO-01/153-SZS121 🖉                                                                                 | Weerstandsdiagram 🖉 | Meetreeks 🖉    | 141414,40 | 218606,90 | 6,21 | 0,00 | 32,00 | 03/10/2002       | MVG - Afdeling Geotechniek 🚽        |  |  |  |  |  |
|        | GEO-01/153-SZS122 🖉                                                                                 | Weerstandsdiagram 🖉 | Meetreeks 🖉    | 141393,70 | 218620,30 | 6,01 | 0,00 | 32,05 | 07/10/2002       | MVG - Afdeling Geotechni <b>∳</b> k |  |  |  |  |  |

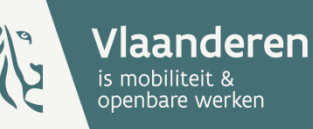

### Aantal zoekresultaten standaard op 100, maar aanpasbaar

### **DOV-Verkenner – geavanceerd zoeken**

| Zoekresultaten                                                      |                    |                                 |             |           |           |          |                |                |               |              |  |  |
|---------------------------------------------------------------------|--------------------|---------------------------------|-------------|-----------|-----------|----------|----------------|----------------|---------------|--------------|--|--|
| Selectie V Acties V Toon resultaten van: Sonderingen (100/4349) V   |                    |                                 |             |           |           |          |                |                |               |              |  |  |
| Selecteer alles                                                     | mmer               | Weerstandsdiagram               | Meetreeks   | X (mL72)  | Y (mL72)  | Z (mTAW) | Diepte van (m) | Diepte tot (m) | Datum aanvang | Uitvoerder   |  |  |
| Selecteer niets                                                     | zs104 🖨            | Weerstandsdiagram 🖉             | Meetreeks 🖉 | 141658,00 | 219030,60 | 5,43     | 0,00           | 32,40          | 25/07/2002    | MVG - Afdeli |  |  |
| Inverteer selectie                                                  | zs105 🖉            | Weerstandsdiagram 🖉             | Meetreeks 🖉 | 141624,40 | 219052,30 | 5,78     | 0,00           | 28,00          | 13/02/2002    | MVG - Afdeli |  |  |
| Toon enkel selecti                                                  | ie zs109 🖉         | Weerstandsdiagram 🖉             | Meetreeks 🖉 | 141590,60 | 218880,50 | 6,31     | 0,00           | 32,00          | 05/09/2002    | MVG - Afdeli |  |  |
| GEO-01/15                                                           | 3-SZS110 🖉         | Weerstandsdiagram 🖉             | Meetreeks 🖉 | 141569,90 | 218893,80 | 6,36     | 0,00           | 32,35          | 09/10/2002    | MVG - Afdeli |  |  |
| GEO-01/15                                                           | 3-SZS115 🖉         | Weerstandsdiagram 🖉             | Meetreeks 🖉 | 141511,80 | 218737,70 | 6,25     | 0,00           | 29,75          | 02/10/2002    | MVG - Afdeli |  |  |
| GEO-01/15                                                           | 3-SZS116 🖉         | Weerstandsdiagram 🖉             | Meetreeks 🖉 | 141481,80 | 218757,10 | 6,21     | 0,00           | 31,20          | 08/10/2002    | MVG - Afdeli |  |  |
| Zoekresultaten                                                      |                    |                                 |             |           |           |          |                |                |               |              |  |  |
| Selectie  Acties  Toon resultaten van: Sonderingen (100/4349)  Aant |                    |                                 |             |           |           |          |                |                |               |              |  |  |
| ▲ Sor Zo                                                            | om naar selectie   | Weerstandsdiagram               | Meetreeks   | X (mL72)  | Y (mL72)  | Z (mTAW) | Diepte van (m) | Diepte tot (m) | Datum aanvang | Uitvoerder   |  |  |
| GEO- Do                                                             | ownload selectie   | Download selectie als Excel     | Meetreeks 🖉 | 141658,00 | 219030,60 | 5,43     | 0,00           | 32,40          | 25/07/2002    | MVG - Afdel  |  |  |
| 🕑 GEO- Ra                                                           | apporten 🕨         | Download selectie als Csv       | Meetreeks 🖉 | 141624,40 | 219052,30 | 5,78     | 0,00           | 28,00          | 13/02/2002    | MVG - Afdel  |  |  |
| GEO-01/1                                                            | 53-SZS109 🖉        | Download selectie als Html      | Meetreeks 🖉 | 141590,60 | 218880,50 | 6,31     | 0,00           | 32,00          | 05/09/2002    | MVG - Afdel  |  |  |
| GEO-01/1                                                            | 53-SZS110 🖉        | Download selectie als Word      | Meetreeks 🖉 | 141569,90 | 218893,80 | 6,36     | 0,00           | 32,35          | 09/10/2002    | MVG - Afdel  |  |  |
| GEO-01/1                                                            | 53-SZS115 🖉        | Download selectie als XML       | Meetreeks 🖉 | 141511,80 | 218737,70 | 6,25     | 0,00           | 29,75          | 02/10/2002    | MVG - Afdel  |  |  |
| CEO.01/18                                                           | 52 C7C116 A        | Weerstandsdiagram 🖉             | Mootrooks 🖉 | 1/1/01 00 | 219757-10 | 6.01     | 0.00           | 21.20          | 08/10/2002    | MVG Afdal    |  |  |
| Zoekresultaten                                                      |                    |                                 |             |           |           |          |                |                |               |              |  |  |
| Selectie 👻 🛛 Act                                                    | ties 🔻 Toon re     | sultaten van: Sonderingen (100/ | 4349) 🔻     |           |           |          |                |                |               | Aantal       |  |  |
| 🔺 Soi Zo                                                            | om naar selectie   | Weerstandsdiagram               | Meetreeks   | X (mL72)  | Y (mL72)  | Z (mTAW) | Diepte van (m) | Diepte tot (m) | Datum aanvang | Uitvoerder   |  |  |
| 🗹 GEO- Do                                                           | ownload selectie 🕨 | Weerstandsdiagram 🖉             | Meetreeks 🖉 | 141658,00 | 219030,60 | 5,43     | 0,00           | 32,40          | 25/07/2002    | MVG - Afdel  |  |  |
| 🗷 GEO- Ra                                                           | ipporten 🛛 🕨       | Standaardrapport sondering      | Meetreeks 🖉 | 141624,40 | 219052,30 | 5,78     | 0,00           | 28,00          | 13/02/2002    | MVG - Afdel  |  |  |
| ☑ GEO-01/15                                                         | 53-SZS109 🖉        | Listing                         | Meetreeks 🖉 | 141590,60 | 218880,50 | 6,31     | 0,00           | 32,00          | 05/09/2002    | MVG - Afdel  |  |  |
| GEO-01/15                                                           | 53-SZS110 🖉        | Rapport met opties              | Meetreeks 🖉 | 141569,90 | 218893,80 | 6,36     | 0,00           | 32,35          | 09/10/2002    | MVG - Afdel  |  |  |
| GEO-01/15                                                           | 53-SZS115 🖉        | Weerstandsdiagram 🖉             | Meetreeks 🖉 | 141511,80 | 218737,70 | 6,25     | 0,00           | 29,75          | 02/10/2002    | MVG - Afdel  |  |  |
| GEO-01/15                                                           | 53-SZS116 🖉        | Weerstandsdiag                  | Montrooks   | 141401.00 | 210757-10 | 6.01     | 0.00           | 21.20          | 08/10/2002    | MVG - Afdel  |  |  |
| ☑ GEO-01/15                                                         | 53-SZS119 🖉        | Weerstandsdiag                  |             | Acti      | es on z   | nekres   | ultaten        |                |               | MVG - Afdel  |  |  |
| ☑ GEO-01/15                                                         | 53-SZS121 🖉        | Weerstandsdiag                  |             | 7.01      | C3 OP 2   | OCKIE5   | andicin        |                | 2             | MVG - Afdel  |  |  |
|                                                                     | 53-SZS122 🖉        | Weerstandsdiagram 🖉             | Meetreeks 🖉 | 141393,70 | 218620,30 | 6,01     | 0,00           | 32,05          | 07/10/2002    | MVG - Afdel  |  |  |
|                                                                     |                    |                                 |             |           |           |          |                |                | 22            |              |  |  |

## **DOV lagen in QGIS**

|            | 🙋 QGIS 2.8                                                                              | 8.2-Wien       |                                      |                                              |                | -       |                                                                                                    | -                                                                                                    |                                                                                                    |                                                                                             |                  |     | _     |          |    |      | _    |       |
|------------|-----------------------------------------------------------------------------------------|----------------|--------------------------------------|----------------------------------------------|----------------|---------|----------------------------------------------------------------------------------------------------|----------------------------------------------------------------------------------------------------|----------------------------------------------------------------------------------------------------|---------------------------------------------------------------------------------------------|------------------|-----|-------|----------|----|------|------|-------|
|            | Project Ed                                                                              | dit View L     | ayer Setting                         | s Plugins Vecto                              | r Raster Datab | ase Web | Processing                                                                                                    | Help                                                                                                    |                                                                                                    |                                                                                             |                  |     |       |          |    |      |      |       |
|            | 🗋 🚞                                                                                     |                | Create Lay<br>Add Layer<br>Embed Lay | er<br>ers and Groups<br>aver Definition File |                | Add Vec | tor Layer                                                                                                    | 0                                                                                                    | Ctrl+Shift+V<br>Ctrl+Shift+R                                                                                              | -                                                                                           | 6                |     | • 🗭 ต | <b>}</b> | T  | ₽ ₽? |      |       |
|            | 000000 000                                                                              |                | / dd from E                          | dyer bennaon me                              | ·····          | Add Pos | tGIS Layers                                                                                                    |                                                                                                    | Ctrl+Shift+D                                                                                                    |                                                                                             |                  |     |       |          |    |      |      |       |
| <u>Z</u> A | dd Layer(s) fron                                                                        | m a WM(T)S S   | erver                                | _                                            |                |         |                                                                                                    |                                                                                                    |                                                                                                    |                                                                                             |                  |     | <br>  |          |    |      |      |       |
| L          | ayers Layer C                                                                           | Order Tilese   | ets Server Se                        | earch                                        |                |         |                                                                                                    |                                                                                                    |                                                                                                    |                                                                                             |                  |     |       |          |    |      |      |       |
|            | DOV                                                                                     |                |                                      |                                              |                |         |                                                                                                    |                                                                                                    |                                                                                                    |                                                                                             |                  |     |       |          |    |      |      |       |
|            | Connect                                                                                 | New            | Edit                                 | Delete                                       |                |         |                                                                                                    |                                                                                                    |                                                                                                    |                                                                                             |                  |     |       |          |    | Load | Save | Ad    |
|            | ID I                                                                                    | Name           | Title                                | Abstract                                     |                |         | 💋 Create a n                                                                                                    | new WMS o                                                                                                    | onnection                                                                                                    |                                                                                             | 9                | X   |       |          |    |      |      |       |
|            | Image encoding-<br>Options<br>Tile size<br>Feature limit for<br>WGS 84<br>Use contextua | GetFeatureInfo |                                      |                                              |                |         | Connection of Name URL If the service optional pass User name Password Referer DPI-Mode Ignore of Ignore of Smooth | details<br>DOV<br>https://www<br>re requires to<br>ssword<br>all<br>GetMap/GetT<br>GetFeatureIn<br>axis orientativi<br>pixmap transport | w.dov.vlaanderer<br>asic authenticatio<br>ile URI reported<br>ifo URI reported i<br>ion (WMS 1.3/WI<br>on<br>isform<br>OK | .be/geoserver/w<br>n, enter a user r<br>in capabilities<br>n capabilities<br>fTS)<br>Cancel | /ms?<br>hame and | elp |       | Chan     | ge |      |      |       |
| Lay        | er name                                                                                 |                |                                      |                                              |                |         |                                                                                                    |                                                                                                    |                                                                                                    |                                                                                             |                  |     |       |          |    |      |      |       |
|            |                                                                                         |                |                                      |                                              |                |         |                                                                                                    |                                                                                                    |                                                                                                    |                                                                                             |                  |     |       |          |    | Ac   | ld 🗌 | Close |
| Rea        | dy                                                                                      |                |                                      |                                              |                |         |                                                                                                    |                                                                                                    |                                                                                                    |                                                                                             |                  |     |       |          |    |      |      |       |

## **DOV lagen in QGIS**

| 🔏 Add Layer(s) from a WM(T)S Server       |                                                                                                    |                                                                                                    |                                                                                                    |                                                                                                    | 2 ×                                                                                                    |  |  |  |
|-------------------------------------------|----------------------------------------------------------------------------------------------------|----------------------------------------------------------------------------------------------------|----------------------------------------------------------------------------------------------------|----------------------------------------------------------------------------------------------------|----------------------------------------------------------------------------------------------------|--|--|--|
| Layers Layer Order Tilesets Server Search |                                                                                                    |                                                                                                    |                                                                                                    |                                                                                                    |                                                                                                    |  |  |  |
| DOV                                       |                                                                                                    |                                                                                                    |                                                                                                    |                                                                                                    | •                                                                                                    |  |  |  |
| Connect New Edit Delete                   |                                                                                                    |                                                                                                    | Load                                                                                                    | Save                                                                                                    | Add default servers                                                                                                    |  |  |  |
| ID 🛆 Name                                 | Title                                                                                                    | Abstract                                                                                                    |                                                                                                    |                                                                                                    |                                                                                                    |  |  |  |
|                                           | T210p_Forma<br>T210p_Forma<br>T210p_Forma<br>T_index_VK.2<br>T_index_bevr<br>Tertiair<br>Tertiair<br>Tertiair isohyp<br>Kaart van het<br>Kaart van het<br>Kaart van het<br>Kaart van het<br>Afstromingska<br>Grondwaterwi<br>Grondwaterwi | In opdracht van de toenmalige afdeling Natuurlijke Rijkdommen en Energie, nu Afdeling Land en Bodembescherming, Onde<br>In opdracht van de toenmalige afdeling Natuurlijke Rijkdommen en Energie, nu Afdeling Land en Bodembescherming, Onde<br>In opdracht van de toenmalige afdeling Natuurlijke Rijkdommen en Energie, nu Afdeling Land en Bodembescherming, Onde<br>Samenvoeging van alle voorkomenslagen van de verschillende Tertiaire formaties, nodig voor de GIS-bevraging<br>Samenvoeging van alle voorkomenslagen van de verschillende Tertiaire formaties, nodig voor de GIS-bevraging.<br>Tertiaire geologische kaart<br>De isohypsenkaarten zijn een onderdeel van de Quartair- en Tertiairkaarten van Vlaanderen. Isohypsen geven het relief we<br>De heffing moet grondwaterverbruikers aanzetten tot een spaarzaam gebruik van grondwater. Ook wil ze het gebruik van r<br>De heffing moet grondwaterverbruikers aanzetten tot een spaarzaam gebruik van grondwater. Ook wil ze het gebruik van r<br>De heffing moet grondwaterverbruikers aanzetten tot een spaarzaam gebruik van grondwater. Ook wil ze het gebruik van r<br>De heffing moet grondwaterverbruikers aanzetten tot een spaarzaam gebruik van grondwater. Ook wil ze het gebruik van r<br>De heffing moet grondwaterverbruikers aanzetten tot een spaarzaam gebruik van grondwater. Ook wil ze het gebruik van r<br>De heffing moet grondwaterverbruikers aanzetten tot een spaarzaam gebruik van grondwater. Ook wil ze het gebruik van r<br>De fastromingskaart met enkelvoudige stroomiljnen toont de lijnen in het landschap waar het water na een regenbui poten<br>De afstromingskaart met neervoudige stroomiljnen toont de lijnen in het landschap waar het water na een regenbui poten<br>Deze kaart geeft een overzicht van vastgestelde beschermingszones rond grondwaterwinningen in het Vlaamse gewest. Ee<br>Grondwaterwingebieden en bescherrmingszones (2014) | rgrond en Natuurli<br>rgrond en Natuurli<br>rgrond en Natuurli<br>er van de basis va<br>neer duurzame alt<br>neer duurzame alt<br>neer duurzame alt<br>neer duurzame alt<br>leel geconcentree<br>tieel geconcentree<br>grond Vlaanderen,<br>n beschermingszo | ike Rijkdommen,<br>ike Rijkdommen,<br>ike Rijkdommen,<br>en de Quartaire af-<br>ernatieven, zoals<br>ernatieven, zoals<br>ernatieven, zoals<br>ernatieven, zoals<br>ernatieven, zoals<br>sinatieven, zoals<br>Sinds 1999 zijn v<br>ne is het geografi | werden isohypsen<br>werden isohypsen<br>zettingen, wat hetz<br>het gebruik van re<br>het gebruik van re<br>het gebruik van re<br>het gebruik van re<br>het gebruik van re<br>ening houdend met<br>ening houdend met<br>sch gebied dat ove |  |  |  |
| Condinate Reference System (10 available) |                                                                                                    |                                                                                                    |                                                                                                    |                                                                                                    |                                                                                                    |  |  |  |
|                                           |                                                                                                    |                                                                                                    |                                                                                                    |                                                                                                    | ]]                                                                                                    |  |  |  |
|                                           |                                                                                                    |                                                                                                    |                                                                                                    |                                                                                                    |                                                                                                    |  |  |  |
| Feature limit for Get-eatureinto          |                                                                                                    | 10                                                                                                    | 10                                                                                                    |                                                                                                    |                                                                                                    |  |  |  |
| WGS 84                                    |                                                                                                    | Change                                                                                                    |                                                                                                    |                                                                                                    |                                                                                                    |  |  |  |
| Use contextual WMS Legend                 |                                                                                                    |                                                                                                    |                                                                                                    |                                                                                                    |                                                                                                    |  |  |  |
|                                           |                                                                                                    |                                                                                                    |                                                                                                    |                                                                                                    |                                                                                                    |  |  |  |
| Layer name   Iertiair                     |                                                                                                    |                                                                                                    |                                                                                                    |                                                                                                    | lose Help                                                                                                    |  |  |  |
| 1 Layer(s) selected                       |                                                                                                    |                                                                                                    |                                                                                                    |                                                                                                    | Theip                                                                                                    |  |  |  |

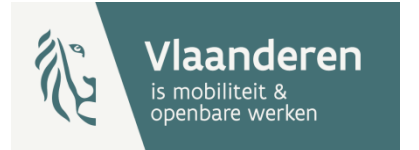

## **DOV lagen in QGIS**

| 🧭 QGIS  | 3.2-Wien                                                                                                    |     |
|---------|----------------------------------------------------------------------------------------------------|-----|
| Project | lit View Layer Settings Plugins Vector Raster Database Web Processing Help                                                                                                    |     |
|         | 🖶 見 🗟 🖄 🖑 🖑 🏶 🗩 🗩 🞾 🎾 🔎 🗛 🎧 😂 🔍 🧟 📲 📲 🖓 📾 🕶 🖵 🐁 🗖 🖅 🖉 🗞                                                                                                    |     |
| 1 M- 6  |                                                                                                    |     |
|         | Browser<br>Provide Provide Provi |     |
|         | ⊟0 Boringen                                                                                                    |     |
|         | - Format Html                                                                                                    | -   |
|         | Boringen<br>fid deteengine id id beemummen V mL72 V mL72 7 mL                                                                                                    |     |
|         | Boringen.1140       104958       kb12d21e-<br>B22       https://www.dov.vlaanderen.be/data/boring/1893-<br>076611       ocdov/proxy-boring/boorstaat/1893-<br>076611/rapport/rapportboringstandaard?       6.0       8/09/93 0:00       BGD21e0022       45651.9       210929.0       3.60                                                                                                    |     |
|         |                                                                                                    | •   |
|         | Derived)                                                                                                    |     |
|         | Format     Html                                                                                                    |     |
|         | ⊖- dov-pub-bodem:Bodemassociatiekaart                                                                                                    |     |
|         | Bodemassociatiekaart<br>fid uidn oidn associatie omschr                                                                                                    |     |
|         | Bodemassociatiekaart.1422 5.0 5.0 5.0 5 polders middelland: dekkleigronden                                                                                                    |     |
|         |                                                                                                    | ◄   |
|         | Mode Top down 🔹                                                                                                    | orm |
|         |                                                                                                    |     |
|         | View Tree -                                                                                                    | elp |

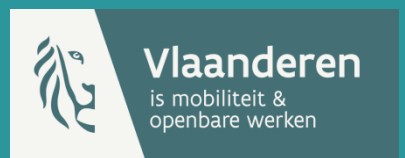

# Databank Ondergrond Vlaanderen

dov@vlaanderen.be

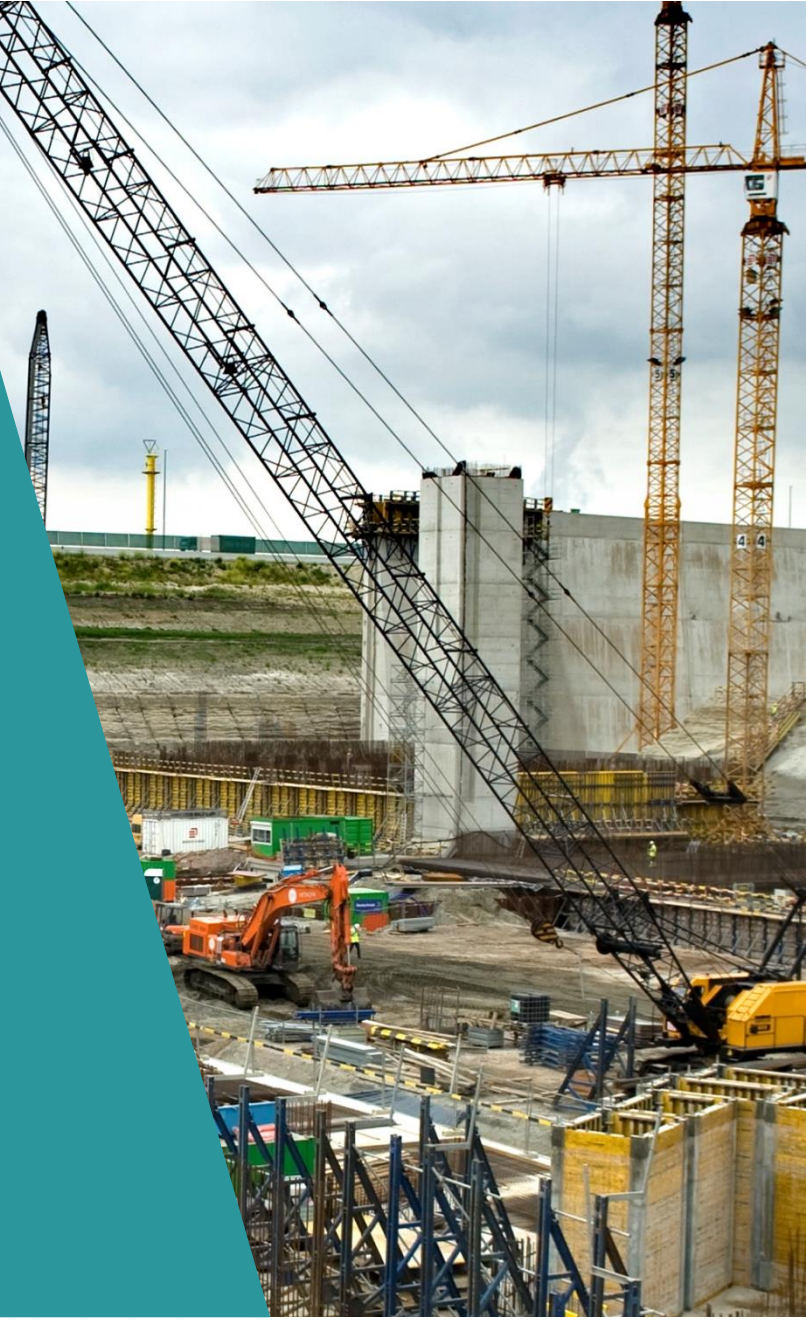